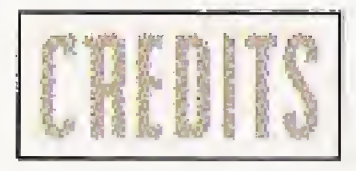

DIRECTOR: Paul Wu CONCEPT: Mark Alamares 3DO PROGRAMMING: Jerry Thorpe LEAD 3D DESIGN: David Lo LEAD 2D DESIGN: Noel Saw QUALITY ASSURANCE: Anthony Gomez 3DO PACAKACING DESIGN: Paulo von Borries

VIDEOGRAPHER: Nicholas Wood LIVE ACTION DIRECTOR: David Leigh KEY GRIP: Mole Burns VIRTUAL HAND: Buck Mcgiver MAKE UP: Paige Glover

> GIRL 1: Jennifer GIRL 2: Katara GIRL 3: Kim HACKER: Todd Lacroix LANDLORD: Ray Have WIRED DUDE: Patrick Young WEATHERMAN: Jorge Gaubman PIRATE TV GUY: Anthony Gomez

> > Music: Excalibur

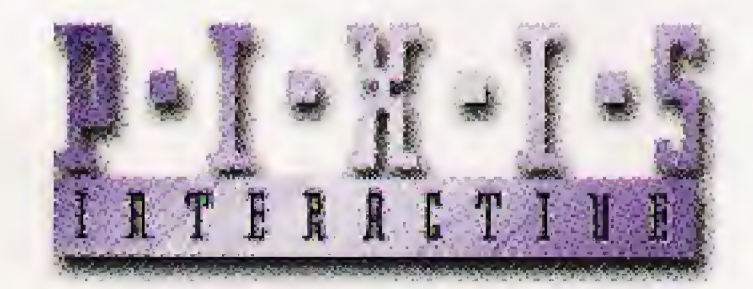

P.O. Box 3684, Tustin, CA 92680, U.S.A. TEL: 714.669.1189 • FAX: 714.573.1210

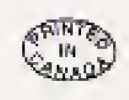

# JOURNEY INTO THE **NEURONET**

12224

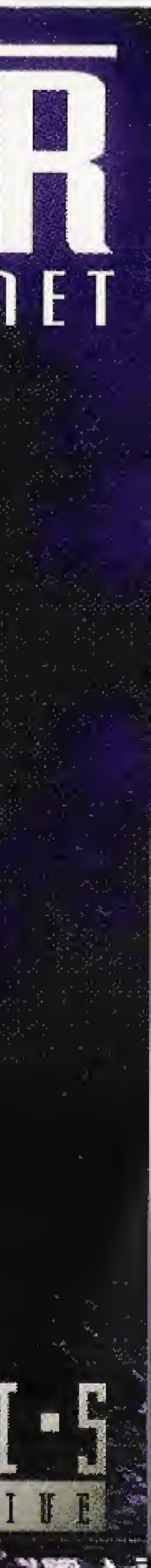

## OF CONTENTS

| 2  |
|----|
| 3  |
| 4  |
| 9  |
| 10 |
| 11 |
|    |

### STARTING THE GAME

ti -

- 1.) Before turning on the 3DO Interactive Multiplayer<sup>TM</sup> system make sure a Control Pad is connected to it.
- 2.) Turn ON the power switch on the 3DO Interactive Multiplayer system. The READY light will indicate the unit is on.
- 3.) Press the OPEN/CLOSE button to extend the disc tray.
- 4.) Insert the CD into the disc tray (label side up). Press OPEN/CLOSE to retract the tray. The 3DO<sup>™</sup> logo will appear.
- 5.) The Multiplayer will take a few seconds to load the program.
- 6.) An intro movie will appear. Press the A Button to skip it.

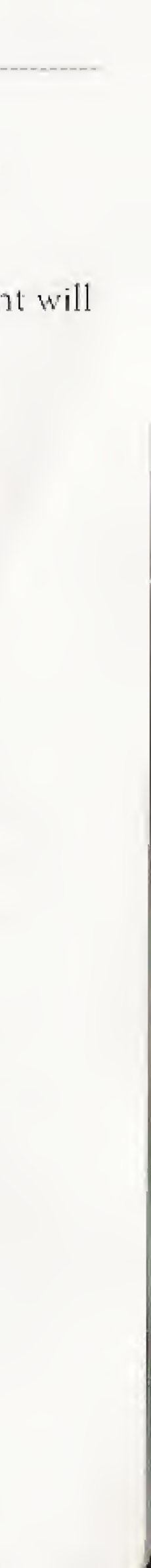

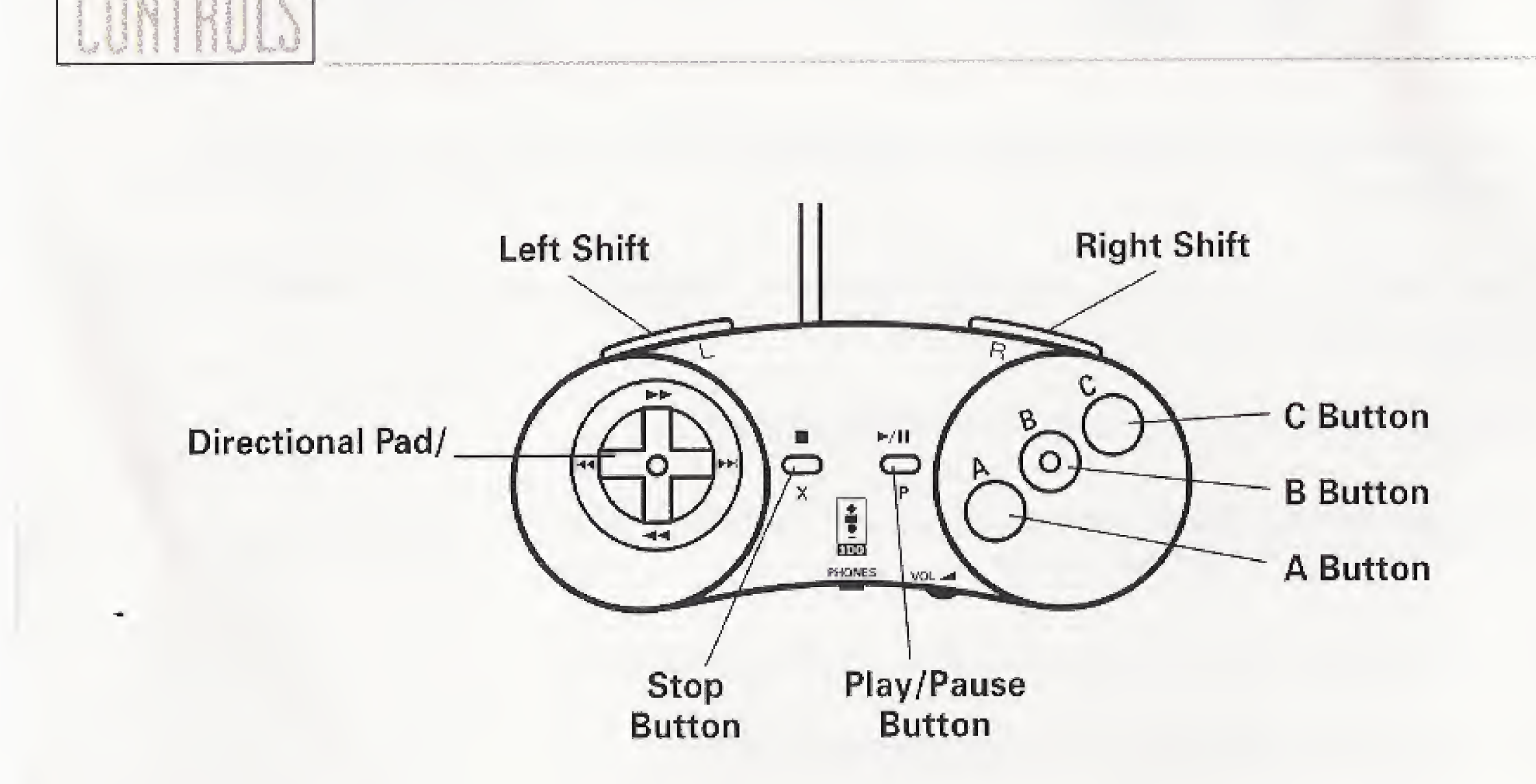

Use the directional pad to highlight buttons in NeuroDancer. Then press the A Button to execute that button.

NeuroDancer has built-in online help screens. To access them, press the Play/Pause Button anytime. An overlayed screen will tell you what each button on the screen does. To turn off help screens, press the Play/Pause Button again.

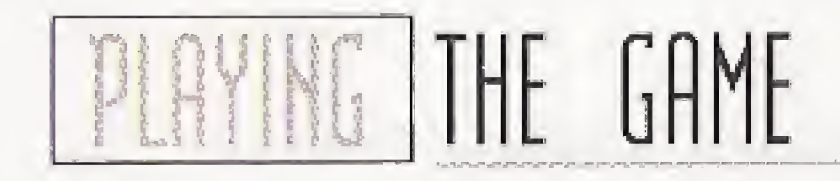

### This screen will appear (fig. 1):

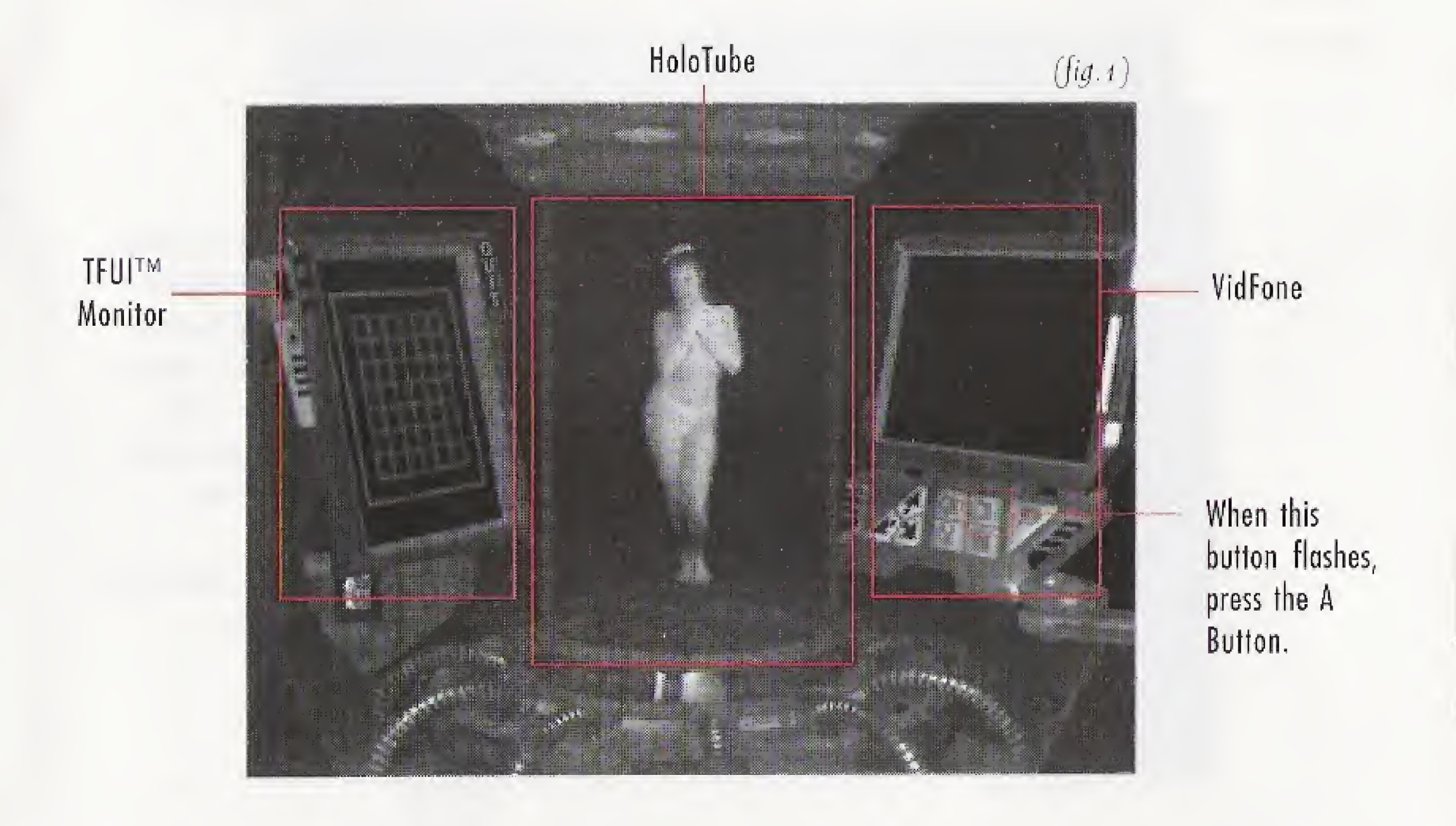

This is your control room where the HoloTube, TFUITM Monitor, and VidFone are located. There will be a flashing red icon on the VidFone. Click the A Button to view your incoming message.

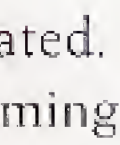

After pressing the A Button, the VidFone will appear (*fig.2*). Use the Directional Pad to highlight the buttons on the VidFone. Then press the A Button to execute that button. To login to the NeuroNet, select the phone button. Use the Directional Pad to select services. Try exploring any of the services on the VidFone screen. Select "Hang Up" to leave the NeuroNet.

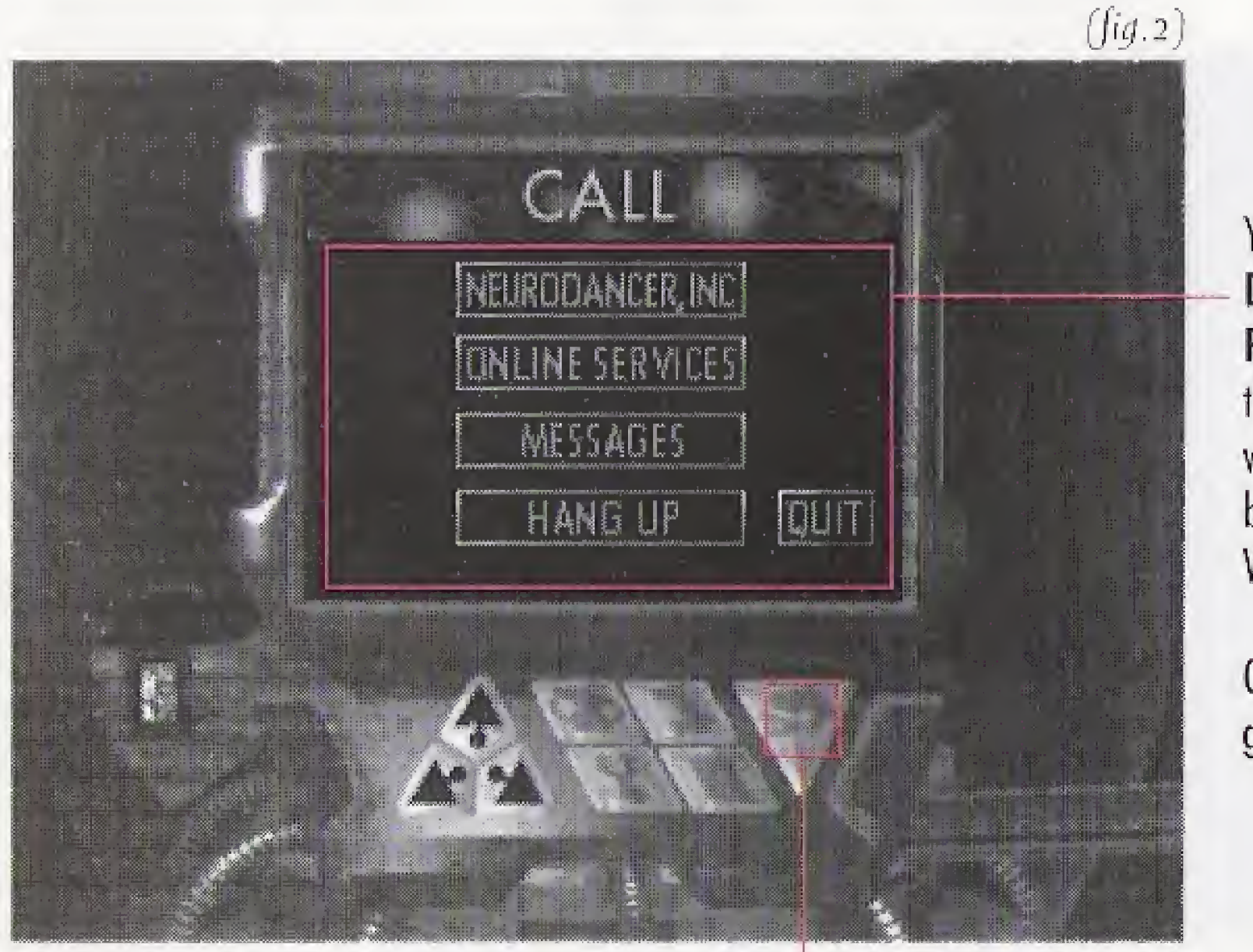

You can use the **Directional Pad** to access these buttons as well as the buttons on the VidFone.

Quit will exit the game.

Launches your Orb into the maze. If you decide to launch your orb you will see this screen (fig. 3).

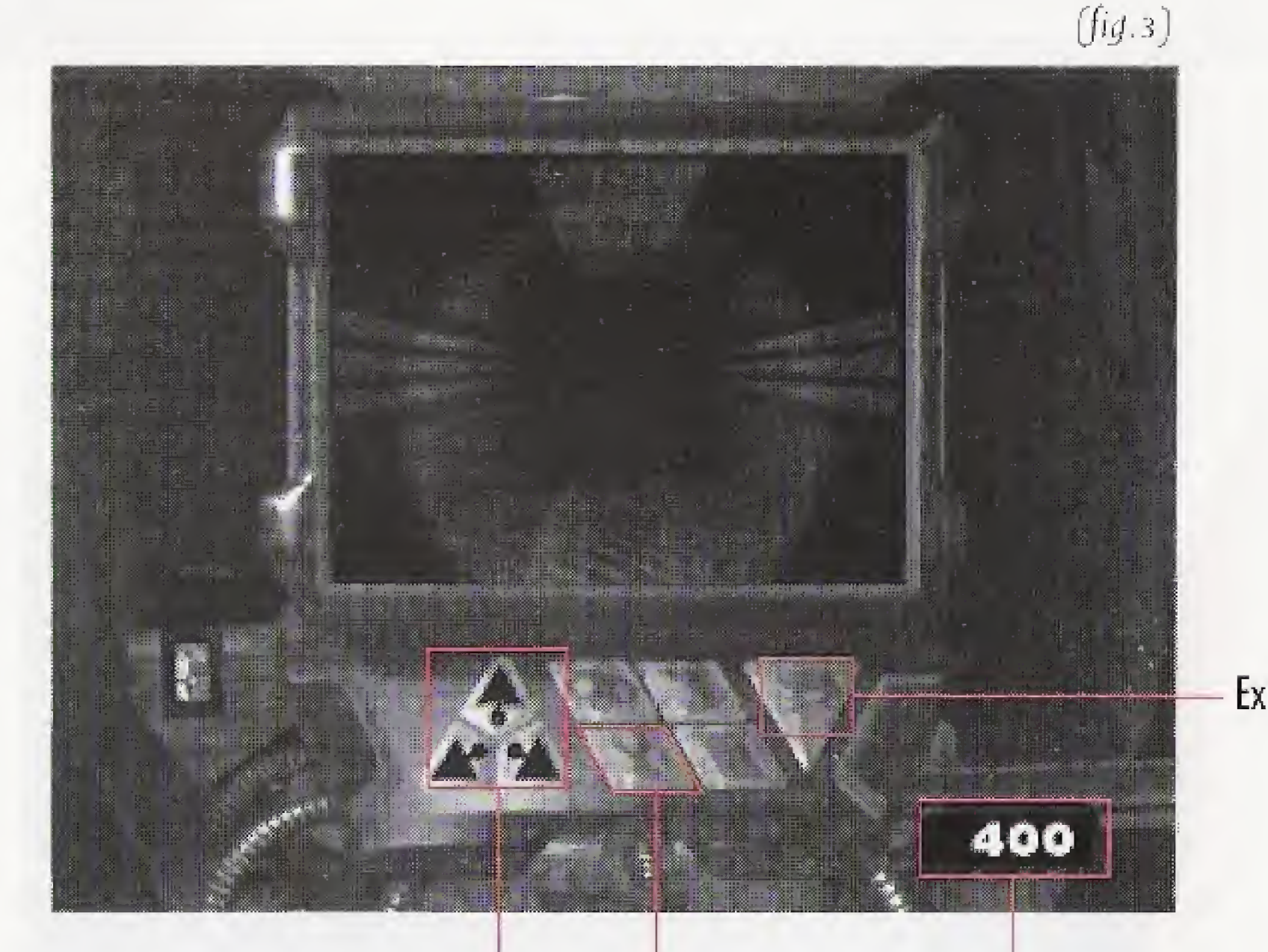

Use the Directional Pad to highlight these buttons and press the A Button to move in that direction.

#### Your Credits

When you encounter a junction box, execute this button. Your orb's arm will interface the junction box. It will collect phone credits. Interface for only a few seconds; otherwise, the NetPolice will catch you! Press the **A Button** again to retract your orb's arm.

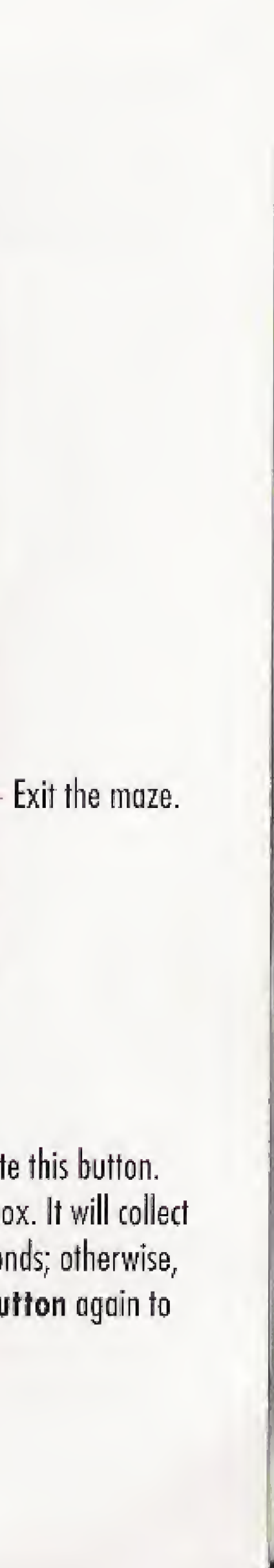

When you have collected a sufficent amount of credits, exit the maze. In the main menu, call NeuroDancer, Inc. Select a dancer biography and then page the one you wish to view. A screen similar to (*fig.4*) will appear. Paging a dancer will cost you 100 credits. Use the **Directional Pad** to move the hand around different parts of the NeuroDancer's body. Press

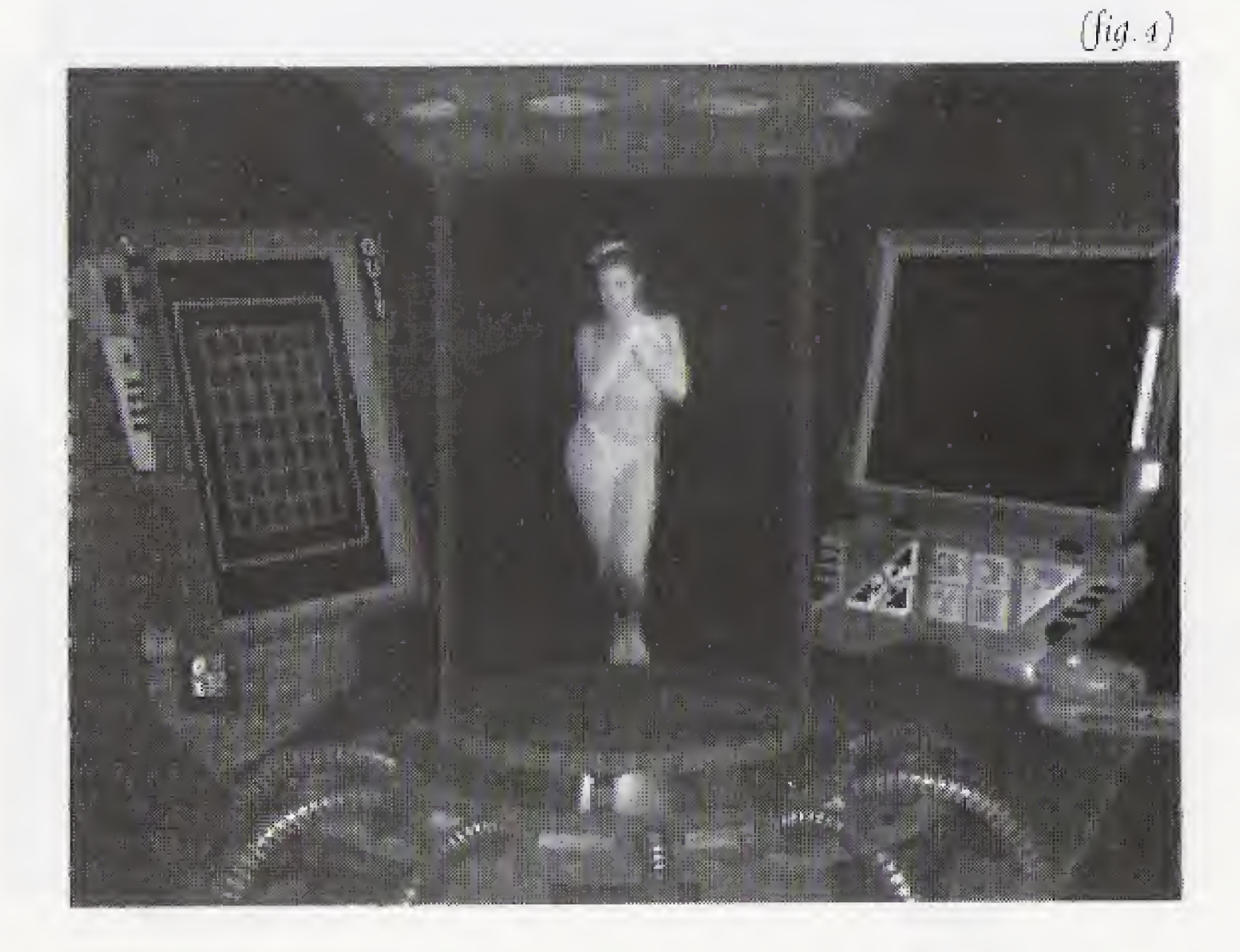

the A Button to choose an article of clothing to remove. Every third piece of clothing will cost you 100 credits. If the NeuroDancer is already dancing and you wish to remove another article of clothing (with sufficent credits), you can select another article of clothing and skip to the next dance.

PECIAL CONTROLS You can zoom in the screen when the NeuroDancers dance. Use the Right Shift Button to zoom in and the Left Shift Button to zoom out.

To return to normal size press either the Left or Right Button on the Directional Pad.

Once you have removed all the articles of clothing possible and if you have enough credits, you will enter the TFUI(Touch and Feel User Interface) mode(*fig.s*). Here you can touch certain parts of the NeuroDancer's body. Use the **Directional Pad** and the **A Button** to select the parts of the NeuroDancer's body you wish to touch.

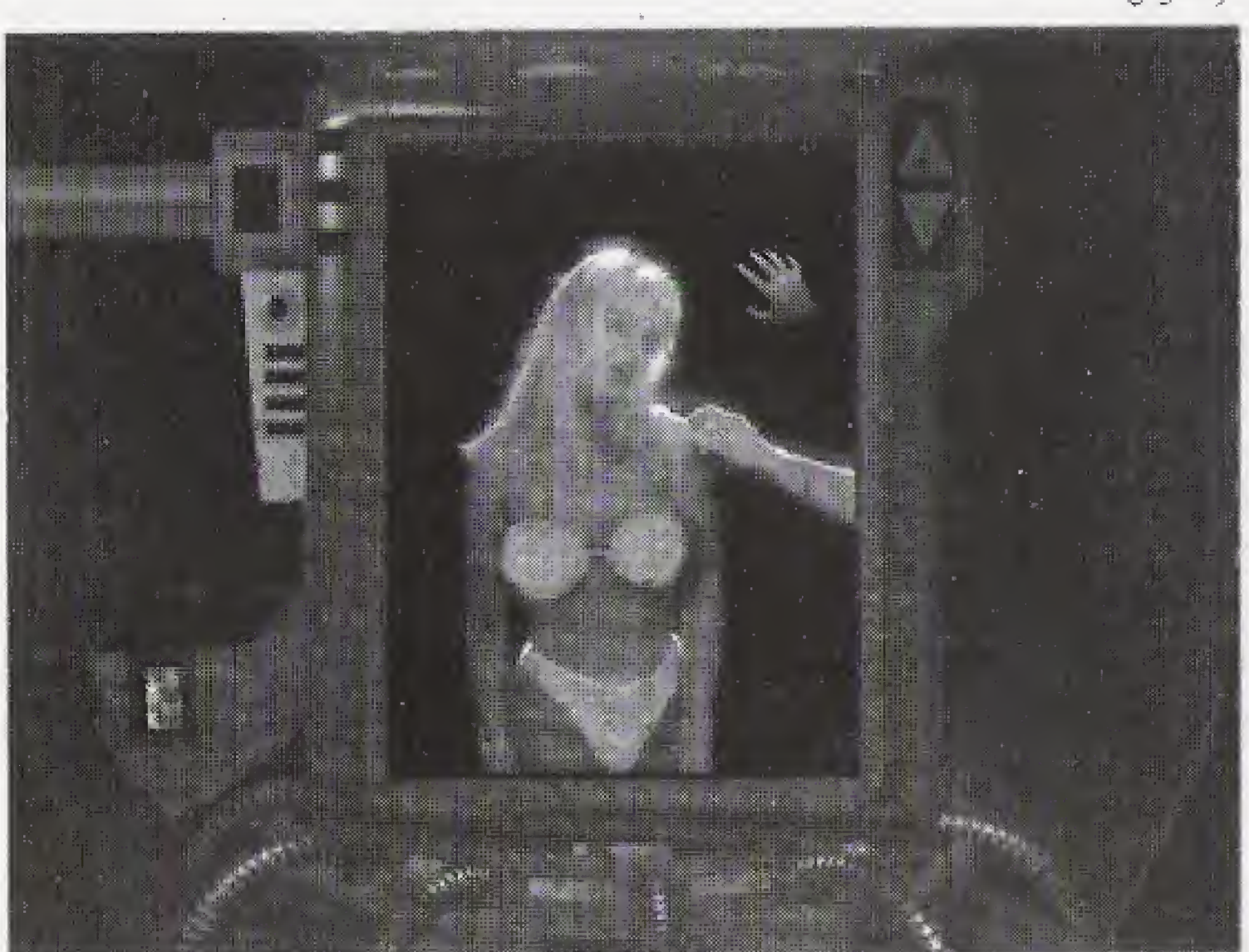

(fig. 5)

PIXIS Interactive licenses to you (the user), a non-exclusive right to use the data contained on this CD-ROM on one single computer at a time. Ownership and copyright of the data contained on this CD-ROM are retained by PIXIS Interactive. You are allowed to make one backup of the data contained on this CD-ROM. You may not directly or indirectly export the data contained on this CD-ROM in contravention with the laws and regulations of the United States and its jurisdictions.

PIXIS Interactive makes no warranties, expressed or implied, including without limitation the implied warranties of merchant-ability and fitness for a particular purpose, regarding the CD-ROM data. PIXIS Interactive does not warrant, guarantee or make any representation regarding the use or the results of accuracy, reliability, currentness or otherwise. The entire risk as to the results and the performance of the CD-ROM data is assumed by you. Because the exclusion of implied warranties is not permitted by some jurisdictions, the above exclusion may not apply to you.

In no event will PIXIS Interactive, and their directors, officers, employees, or agents, be liable to you for any consequential, incidental, or indirect damages (including damages for loss of business profits, business interruption, loss of business information, and the like) arising out of the use or inability to use the CD-ROM data even if PIXIS Interactive has been advised of the possibility of such damages. Because some jurisdictions do not allow the exclusion or limitation of liability for consequential or incidental damages, the above limitations may not apply to you. PIXIS Interactive's liability to you for actual damages from any cause whatsoever, and regardless of the form of the actions (whether in contract tort (including negligence), product liability or otherwise) will be limited to \$1.

Software and documentation © Copyright 1994 Electric Dreams, Inc. All rights reserved worldwide. NeuroDancer and PIXIS Interactive are trademarks of Electric Dreams, Inc. 3DO, the 3DO logos and Interactive Multiplayer are trademarks of The 3DO Company. TFUI(Touch and Feel User Interface) is Patent Pending.

### USER NOTICE

THE 3DO COMPANY SHALL NOT BE LIABLE TO THE END USER FOR ANY LOSS OF DATA, LOST PROFITS, COST OF SUBSTITUTE GOODS OR OTHER CONSEQUEN-TIAL, INCIDENTAL, SPECIAL, PUNITIVE, OR OTHER DAMAGES OF ANY KIND ARISING OUT OF THE USE OF OR INABILITY TO USE THE SOFTWARE.

THE 3DO COMPANY MAKES NO WARRANTIES, EXPRESS, IMPLIED OR STATUTORY, REGARDING THE SOFTWARE, INCLUDING WITHOUT LIMITATION THE IMPLIED WARRANTIES OF MERCHANTABILITY AND FITNESS FOR ANY PARTICULAR PURPOSE, OR ANY EQUIVALENT WARRANTIES UNDER THE LAWS OF ANY JURISDICTION.

DO NOT USE A FRONT OR REAR PROJECTION TELEVISION WITH THIS PRODUCT. YOUR PROJECTION TELEVISION SCREEN MAY BE PERMANENTLY DAMAGED IF STATIONARY SCENES OR PATTERNS ARE PLAYED ON YOUR PROJECTION TELEVI-SION. SIMILAR DAMAGE MAY OCCUR IF YOU PLACE THIS PRODUCT ON HOLD OR PAUSE. IF YOU USE YOUR PROJECTION TELEVISION WITH THIS PRODUCT, NEITHER THE 3DO COMPANY NOR PIXIS INTERACTIVE WILL BE LIABLE FOR ANY RESULTING DAMAGE. THIS SITUATION IS NOT CAUSED BY A DEFECT IN THIS PRODUCT OR THE 3DO SYSTEM, OTHER FIXED OR REPETITIVE IMAGES MAY CAUSE SIMILAR DAMAGE TO A PROJECTION TELEVISION. PLEASE CONTACT YOUR TV MANUFACTURER FOR FURTHER INFORMATION

THE EXECUTION OF SOFTWARE WITH THE 3DO SYSTEM INVOLVES THE USE OF PATENT RIGHTS, GRANTED OR APPLIED FOR, IN CERTAIN COUNTRIES. A PURCHASER OF THE 3DO SYSTEM IS LICENSED TO USE SUCH PATENT RIGHTS WITH SOFTWARE LICENSED BY THE 3DO COMPANY. NO LICENSE, IMPLIED OR OTHERWISE, IS GRANTED FOR THE EXECUTION OF OTHER SOFTWARE.

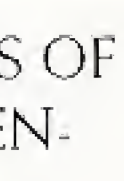

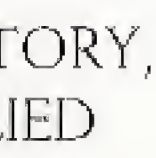

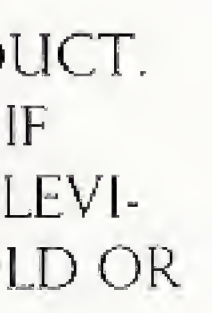

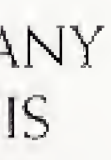

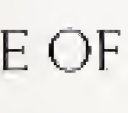

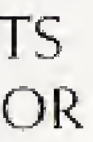